申请流程:

第1步:扫描以下二维码,下载中国银行手机银行并注册用户。

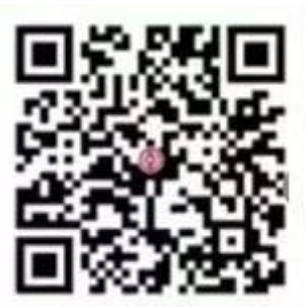

第2步:下载手机银行并注册好用户后,如果您已开立中国银行账户(银行卡或电子一、二类账户均可),可直接进入第3步。如果您还没有中国银行账户,请根据操作提示,先在手机银行申请电子二类账户,如图所示:

| ・11 中国联通 Ϛ<br>く 返回  | 14:11<br>开立电子账户                    | 97% <b>=</b> ) | 내 中国联通 🗢                       | 14:12<br>自心信白                                   | 97% 🔳                                                       | 」』 中国联通 <b>令</b>   | 14:16<br>五六由乙配白                                | 94% 🔳)<br>مر       | 내 中国联通 🗢                     | 14:17<br>开立由子账户                     | 94% <b>ک</b> |
|---------------------|------------------------------------|----------------|--------------------------------|-------------------------------------------------|-------------------------------------------------------------|--------------------|------------------------------------------------|--------------------|------------------------------|-------------------------------------|--------------|
| 日 开立日               | 、 <b>Ⅲ类电子账户</b><br>下网点办理,没有中行卡也能开户 | >              | ▼ 送回<br>添加银行卡                  | 300日起<br>2005日20日<br>验证身份信息                     | ~~<br>③<br>选择网点和设置密码                                        | ▼ 这回<br>添加银行卡      | アロセラ城/-<br>2<br>強证身份信息                         | - 3<br>3#M4N32258  |                              |                                     |              |
| <b>日</b> 开立银<br>可享用 | <b>比路e卡通账户</b><br>部分铁路线路扫码集车功能     | >              | 请上传您本人有效                       | 的二代身份证照片                                        |                                                             |                    | 人脸识别                                           |                    |                              | 开户成功                                |              |
| <b>铁路e卡通账户升级</b>    |                                    | >              | ۵                              |                                                 | ۵                                                           |                    |                                                |                    | 开户网点                         | 点 中国银行新疆维吾尔自治…                      |              |
|                     |                                    |                | 人像面                            | 人像菌 国徽画 ▲ ● ● ● ● ● ● ● ● ● ● ● ● ● ● ● ● ● ● ● |                                                             |                    | 账户                                             |                    | 复制                           |                                     |              |
|                     |                                    |                | 短信验证                           | 青输入                                             | 00/420                                                      |                    |                                                | 账户类型               | Ⅱ 类电子账户                      |                                     |              |
|                     |                                    |                | 我已经阅读并同意(中国银行股份有限公司个人电子账户服务协议) |                                                 | 注意事項<br>✓ 请打开前置强像头<br>✓ 录制时间控制信:10秒内<br>✓ 录制可能提供有面容在视频中完整显示 |                    | 开户人 绑定手机号                                      |                    |                              |                                     |              |
|                     |                                    |                |                                |                                                 |                                                             | ✓ 我已仔细阅读<br>用本人个人人 | <sup>使</sup> 《人 <u>脸授权协议》</u> ,<br>、脸信息,本人知悉并同 | 授权中国银行使<br>]意各项条款。 |                              | 完成                                  |              |
|                     | 查看开户进度                             |                |                                |                                                 |                                                             |                    | 开始录制                                           |                    | 溫馨提示:<br>1.登录用户名;<br>2.本机构吸收 | 为手机号,初始密码为账户密码<br>的本外币存款依照《存款保险条例》受 | 倒保护          |

第3步:进入国家助学贷款申请页面,填写入学前户籍信息、就 读高校、贷款信息、家庭经济困难信息等。请注意,业务初审单位选 择:您所在的北京地区高校(请务必正确选择)。如图所示:

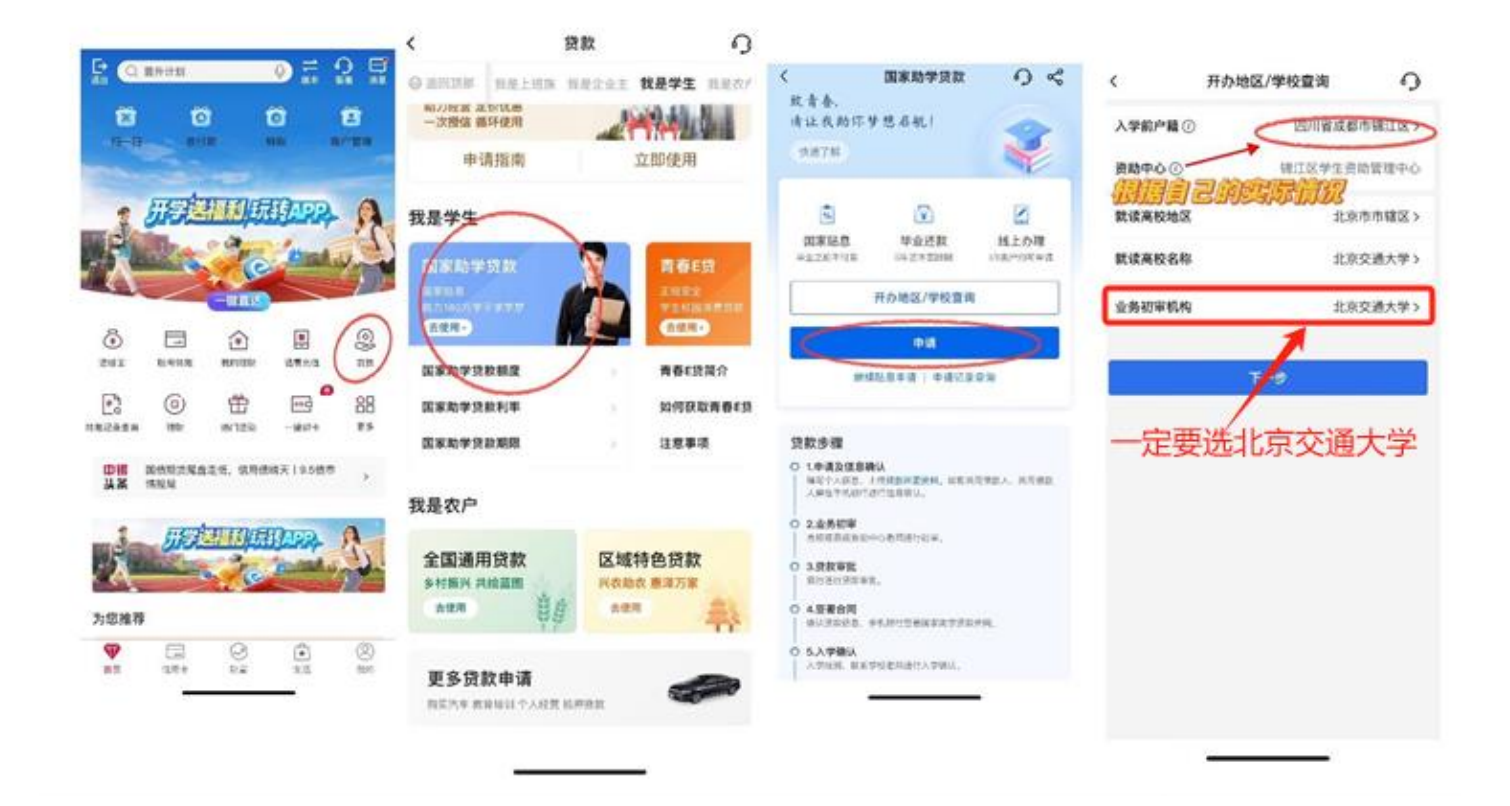

**第4步**:上传本人身份证正反面、监护人身份证正反面(借款 人如未成年需上传)、户口簿(卡)、入学录取通知书/学生证后,进 行人脸识别,人脸识别通过后提交贷款申请。手机银行显示贷款申请 已提交,提示"您可在"申请记录查询"中查询该笔贷款的申请进度 及审批结果,请及时关注。"如图所示:

| ali BOC ≑              | 09:41                                  | -       | ati BOC ♥     | 09              |
|------------------------|----------------------------------------|---------|---------------|-----------------|
| <                      | 贷款申请                                   | 9       | <             | 贷款              |
| 0                      | 0                                      | 0       | 0-            |                 |
| 入学/贷款信息                | 家庭经济困难<br>认定                           | 影像资料上传  | 入学/贷款信息<br>修改 | 家庭经济<br>认知      |
| 中大银(身份证<br>手机号 134**** | 号1************************************ | в)      | 家庭信息          |                 |
| 入学信息                   |                                        |         | 当前居住地区        | I               |
| 就读学历                   |                                        | 请选择 >   | 详细地址          | 灞桥区金<br>区 振 业 详 |
| 学制                     |                                        | 请选择 >   |               | 2201            |
| 如有休学,学制                | 按该学历阶段总年数均                             | 15      | 34/50         |                 |
| 入学年份                   |                                        | 请选择 >   | 居住地区邮政<br>编码  | 1000000         |
| 就读高校                   | 某某高校                                   | 交返显不可修改 | 家庭成员1信息       |                 |
| 学院                     | 请输入                                    |         | 姓名            | 某某某             |
| 专业                     | 非必输                                    |         | 年齡            | 40              |
| 班级                     | 非必输                                    |         | 与学生关系         |                 |
| 学号                     | 非必输                                    |         | 工作(学习)<br>单位  | 某某单位            |

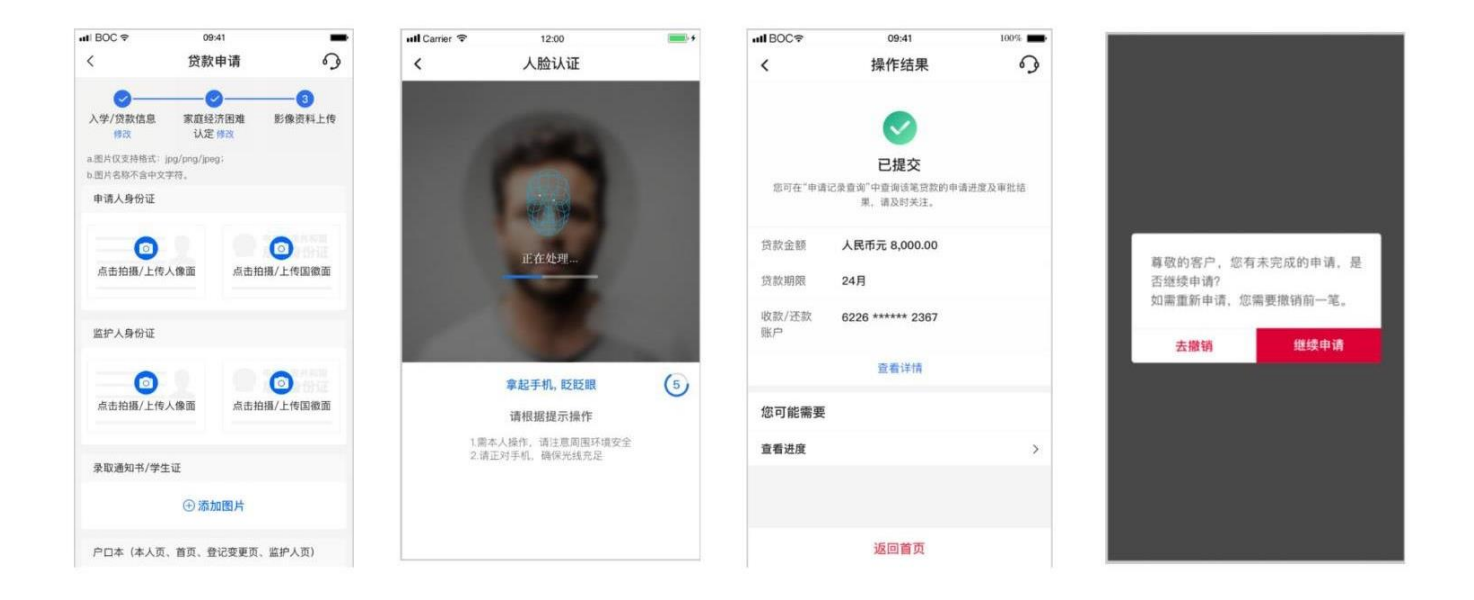

**第5步**:提交申请后,请等待您所在的高校对您的家庭经济困 难情况进行审核,审核通过后,进入中国银行审批环节,中国银行审 批通过后,会通过短信通知您审批结果及入学验证码。审批通过后, 学生可进入手机银行签署贷款合同。如图所示:

| HI Sketch 🗢 RATAM E 100%                                                                             | add Sketch 🗢 9-41, AM 🛙 300% 💻                                                              | #1 Skatch 후 8/41 AM 8 500% 특<br>/ 미리 321 86446 53 329                        | uti BOC ♥                                | 09:41                                     |
|----------------------------------------------------------------------------------------------------|---------------------------------------------------------------------------------------------|------------------------------------------------------------------------------|------------------------------------------|-------------------------------------------|
| 故者為,<br>法止或安着尔的梦想名款!<br>快速7個                                                                         | ( ) ( ) ( ) ( ) ( ) ( ) ( ) ( ) ( ) ( )                                                     | 版本本。<br>供止改变者你的梦想名歌!<br>安選78                                                 | 中大银(身份证号1****<br>手机号 134****2165<br>入学信息 | 者 i 回 。 り                                 |
| 家庭经济困难认定中<br>型的资料申请已建交。正在进行家面经济困难认<br>定、感觉型的新心等待。                                                    | 银行审批中<br>您已完成常意经济和薄认远,请您却心等得银行<br>审定。我将问题,请我单 05506 音响。                                     | 空的国家助学员教验证明已通过增低家说是案件<br>65000户年代年,德型结块运营管理协会词。<br>入学验证研: 88888888           | 就读学历<br>学制                               | 本科<br>四年制                                 |
| 监署合同(留未开始)<br>中语记录图                                                                                  | 変要合同(智未开始)<br>申論(2518時                                                                      | 拉著合詞<br>中间已是意味                                                               | 入学年份<br>学年                               | 大学一入学年份<br>2022                           |
| 授款步骤<br>● 14年5月7月发展中读                                                                                | 授款步骤<br>● 1-手机的欠起申请<br>□ 44个人名意,上位自我的常常料。                                                   | 贷款步骤<br>● 1手纸银行发起申请<br>「第5人员息」上考望的用意味。                                       | 就读高校名称<br>学院                             | 交通大学<br>某某某学院                             |
| <ul> <li>ペーマンルの、こうがおんの考慮すべ、</li> <li>2.足害者の例<br/>後以及かれの、学校時行営業加挙指の学校政治所、</li> <li>3.人学続い、</li> </ul> | <ul> <li>2.莲香合用<br/>執以原物道,手利铜口匠着温莱斯学员取自则。</li> <li>3.入学時以</li> </ul>                        | 2 2 2 3 4 6 7 1 1 1 1 1 1 1 1 1 1 1 1 1 1 1 1 1 1                            | 专业                                       | 菜菜菜专业<br>大一三班                             |
| 入学等的。就是学校老师进行入学确认。<br>〇 4.放散<br>资源资源。                                                                | - ハマ mas, 400 (7 050) (4 10 (入 7 m 0)。<br>〇 4.放款<br>首相呼ば。                                   | <ul> <li>4.80款<br/>前於外部。</li> </ul>                                          | <b>学号</b> 041444<br>展开 ~                 |                                           |
| Q&A         利率         放放         送放         更多           G: <b>国家和学校教授</b>                          | ▲820<br>制度 利率 放放 送款 资产<br>○: 医家助学者放射器<br>: 学工工机相互补结点中增加增加学校和规模、全日<br>和目录本专利中点: 注册二字工学品、高初中上 | Q&A<br>新聞 和助 計加 注加 联系<br>C: 在東西学校教授集<br>A: 学生生用美女科学生、美国学生二<br>新聞高考学科学生、自然学生二 | □ 本人同繁益著 <b>(中日</b><br>数借数合同)、本人<br>条款。  | 回银行股份有限公司国家助学进<br>14100并同意贷款合同中的各项<br>著合同 |

第6步:您入学后,请联系所在高校的助贷中心,由助贷中心老

师进入系统进行入学确认,入学确认后,中国银行将学费和住宿费部分直接放款至您所在高校的对公账户,剩余贷款部分发放至您的个人

| utl Sketch                                                                                                    | <ul> <li>▲I Sketch ♥ 9:41 AM ■ 100% ■</li> <li></li> <li>&lt;</li></ul> |                                                                | -#1 BOC ♥ 09-41<br>< 国家助学贷款 ④ ≪                                                     |  |  |
|----------------------------------------------------------------------------------------------------|----------------------------------------------------------------------------------------------------|----------------------------------------------------------------|-------------------------------------------------------------------------------------|--|--|
| 快速了好<br>待入学确认<br>入学验证码: 888888888 (211)<br>请受着信誉人学验证码,并在入学后交至就读高<br>论、完成人学确认。                                   | 快速了解<br>存放款<br>您的国家购导贷款正在发放中,<br>您可效电95506咨询放款状态。<br>申请记录宣询                                                                                                    | 第数余紙(元)①<br>50,000.00<br>再次申請<br>(2014年9月) 中語公式会対              | 下一:法妇  花敷色感(元) 2022/02/28  8,000.00  中意: 74/6.14  NE: 560.75  活致風戸: 4563 ***** 6452 |  |  |
| 申请记录查询                                                                                                    | 贷款步骤                                                                                                    | 放散记录                                                           |                                                                                     |  |  |
| 贷款步骤<br>● 1.手机银行发起申请<br>————————————————————————————————————                                                    | <ul> <li>1.手机钢行发起申请<br/>填写个人信息。上位贷款所需费料。</li> <li>2.签署合同<br/>确认贷款违思,手机银行监署国家助学贷款合词。</li> </ul>                                                                                                    | 総第日 当前作時 2022/02/28 10,000.00<br>総第日 当前作時 2022/02/28 10,000.00 |                                                                                     |  |  |
| <ul> <li>2.签署合同<br/>執以及款运息,手机银行签署国家助学员款合同。</li> <li>3.入学确认</li> <li>入学路认</li> <li>入学路到,联系学校老师进行入学确认。</li> </ul> | <ul> <li>3.入学論认<br/>人子年登記 数系学校老师进行入学编认。</li> <li>4.放散<br/>资款完成。</li> </ul>                                                                                                    | 10月日 10,000.00<br>2022/02/28 10,000.00                         | 18-30周岁   本科学历   已入职                                                                |  |  |

※申请Tips:如果您在申请过程中,人脸识别无法通过,可采用 以下方式解决。微信小程序栏搜索"中银客信通",通过"中银客信 通"完善您的客户信息,进行人脸信息修正。如图所示:

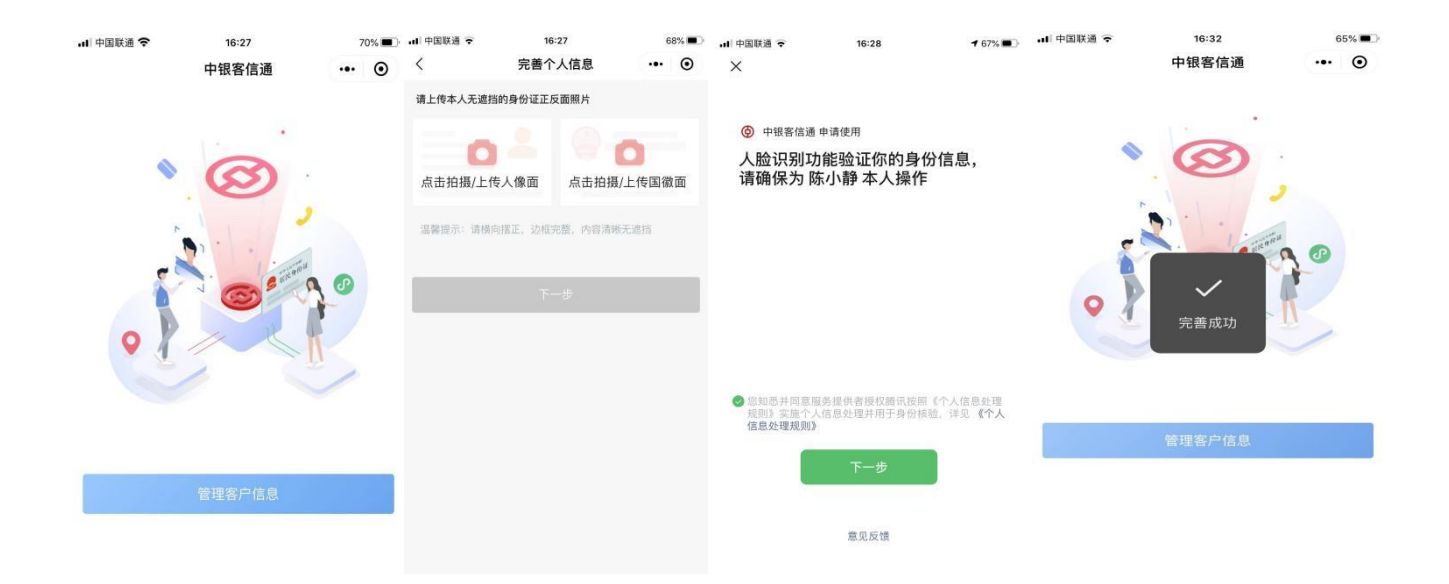